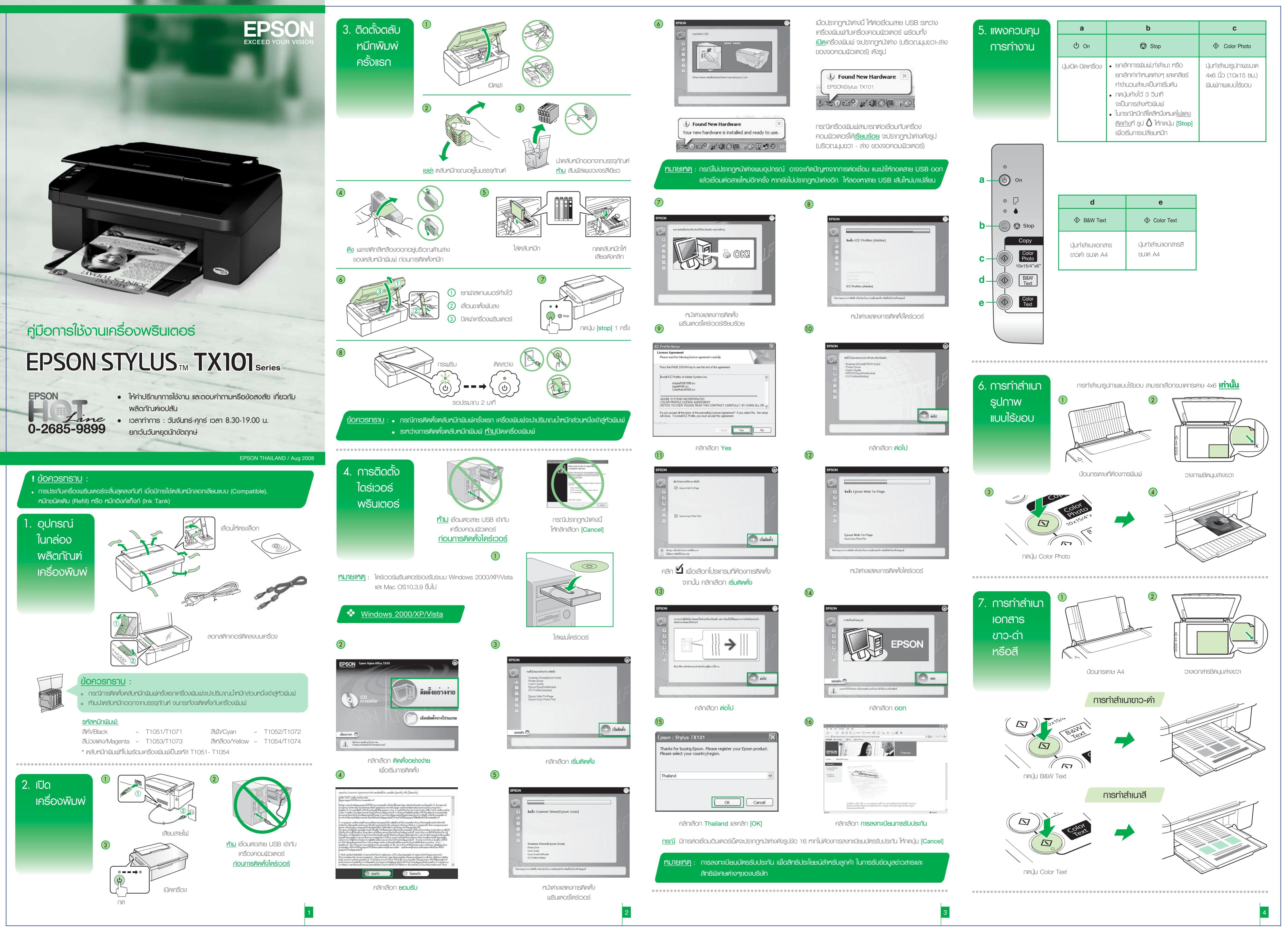

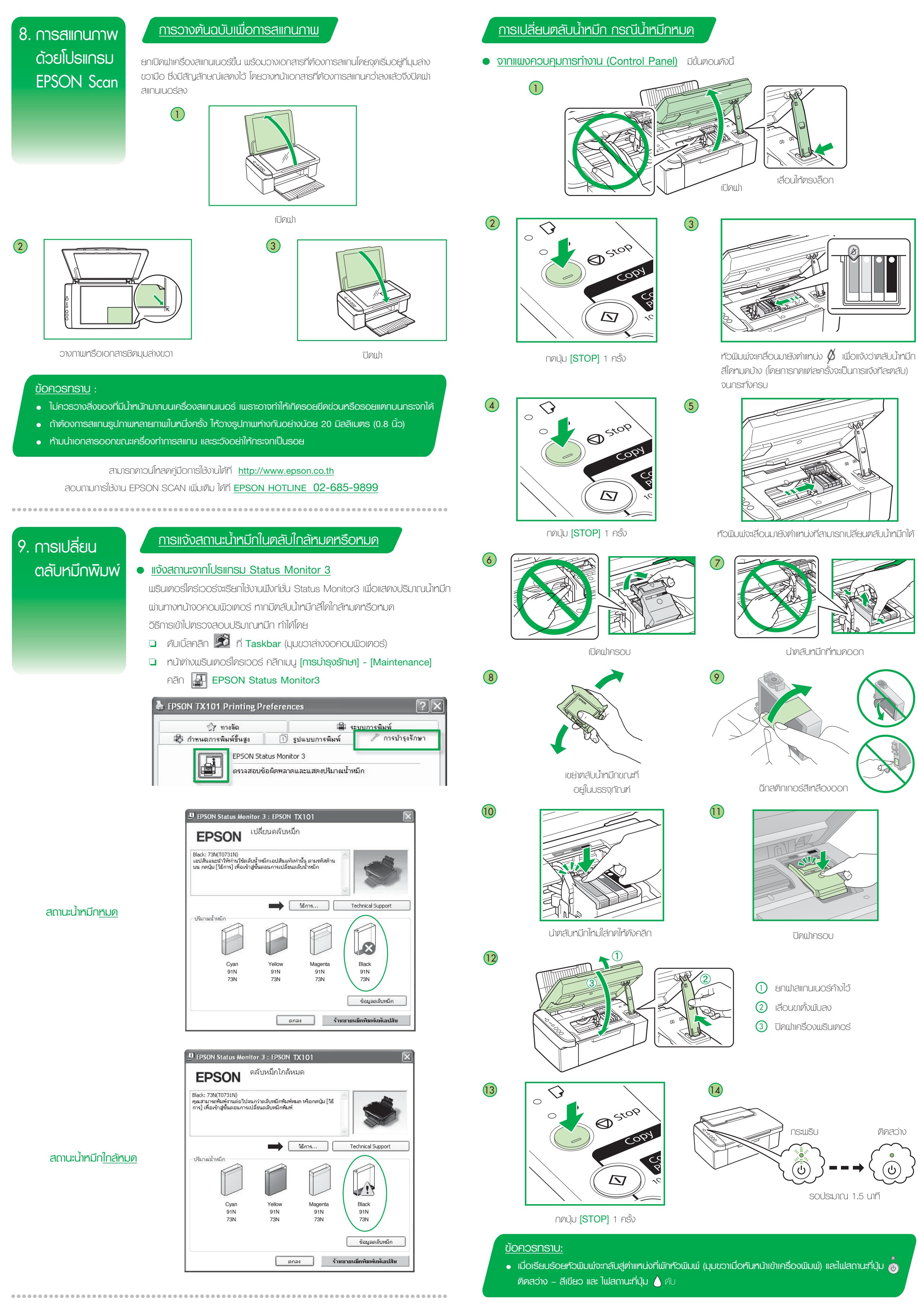

# การเปลี่ยนตลับน้ำหมึกโดยใช้โปรแกรม Status Monitor 3

### <u>กรณีตลับหมึก - หมด</u>

เมื่อเมรินเตอร์ไครเวอร์ แจ้งรายงานว่ามีตลับน้ำหมึกตลับใดหมด ดังตัวอย่างด้านล่าง เม่านเป็งก์ชั่น Status Monitor 3 และ ท่านได้เตรียมตลับน้ำหมึกใหม่เพื่อทดแทนเรียบร้อยแล้ว ให้คลิกปุ่ม **(วิธีการ) - (How To)** และทำตามหน้าจอไปเรื่อยๆ จนจบ ขั้นตอน

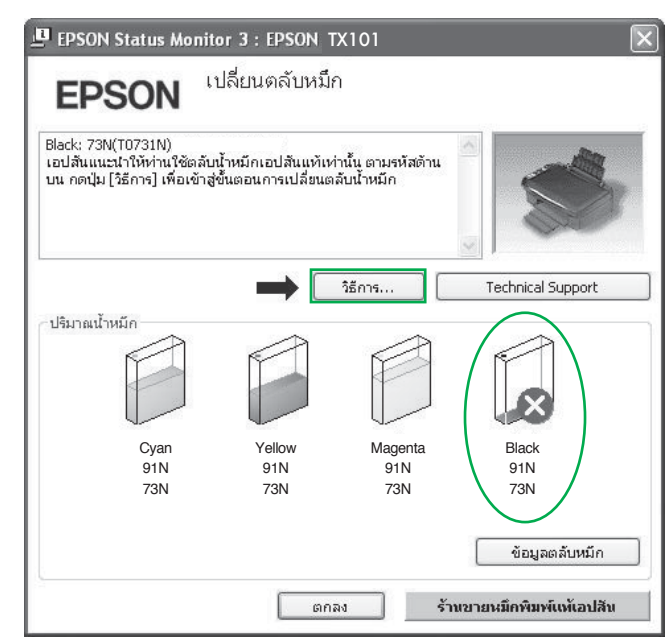

## การเปลี่ยนตลับน้ำหมึก กรณีน้ำหมึกใกล้หมด

เมื่อเข้าสู่พรินเตอร์ไครเวอร์ โคยเข้าที่แถบเมนู **(การบำรุงรักษา) - (Mainteance)** คลิกที่ปุ่ม 🎓 **(เปลี่ยนตลับน้ำหมึก)** - [Ink Cartridge Replacement] และทำตามขั้นตอนไปเรื่อยๆ จนจบขั้นตอน

กรณ์พบว่าสีของงานพิมพ์ขาดหายหรือผลที่ได้จา

Speed & Progress.

อ้พเดทไดร์เวอร์

รับตำแหน่งของหัวพิมพ์

Version 6.60

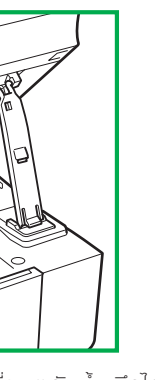

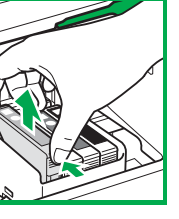

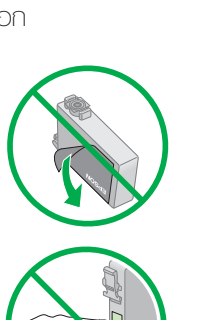

ติดสว่าง

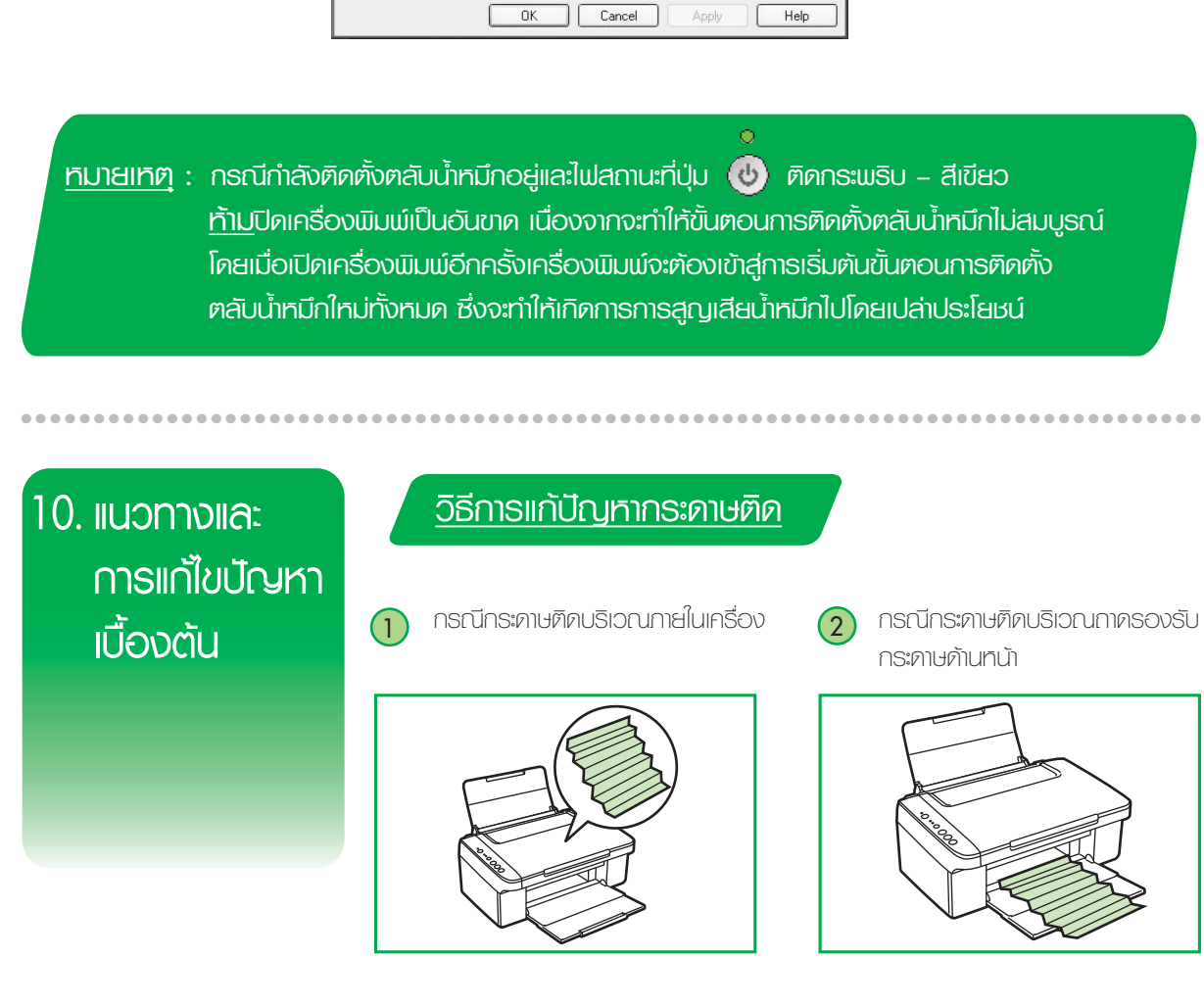

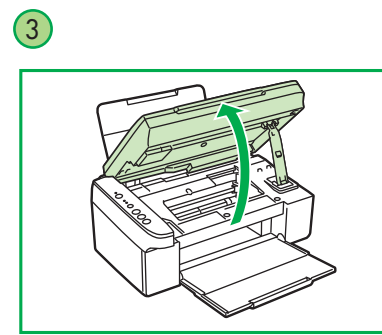

ปิดเครื่องและเปิดฝาขึ้น

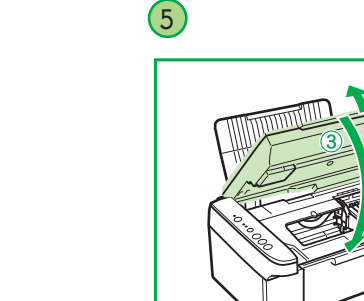

# ้วิธีการแก้ปัญหาเกี่ยวกับเครื่องพรินเตอร์

### <u>เมื่อผลงานพิมพ์มีความพิดปกติ</u>

- > วินโดวส์ 2000/XP : คลิกเลือก Start (มุมล่างช้ายของจอกาพ) > คลิก 
   Faxes
   คลิกเมาส์ขวาที่ไอคอนเครื่องพิมพ์
   ราง
   คลิกคำสั่ง
   Printing

   >
   วินโดวส์
   Vista
   :
   คลิกเลือก
   Start
   >
   คลิกเลือก
   Control
   Panel
   >
   คลิก
- ไอคอนเครื่องพิมพ์ 🥞 > คลิกคำสั่ง Printing Preferences
- 2. คลิกเลือกเมนู **(การบำรุงรักษา) (Maintenance)** แล้วคลิกเลือก 🔁 (**กค**ล

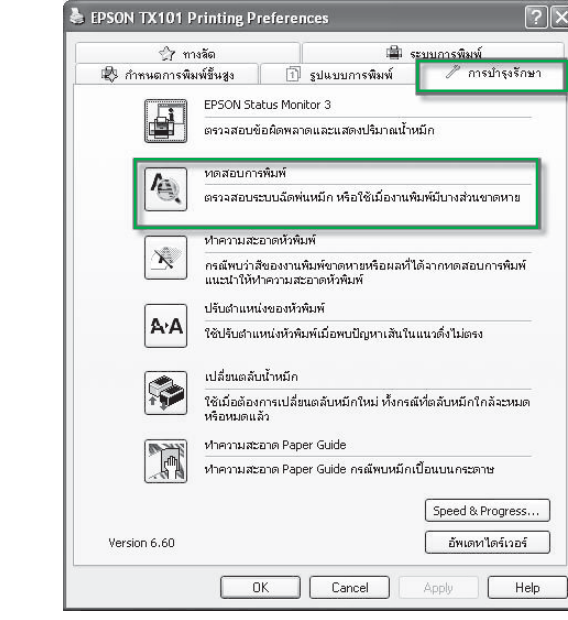

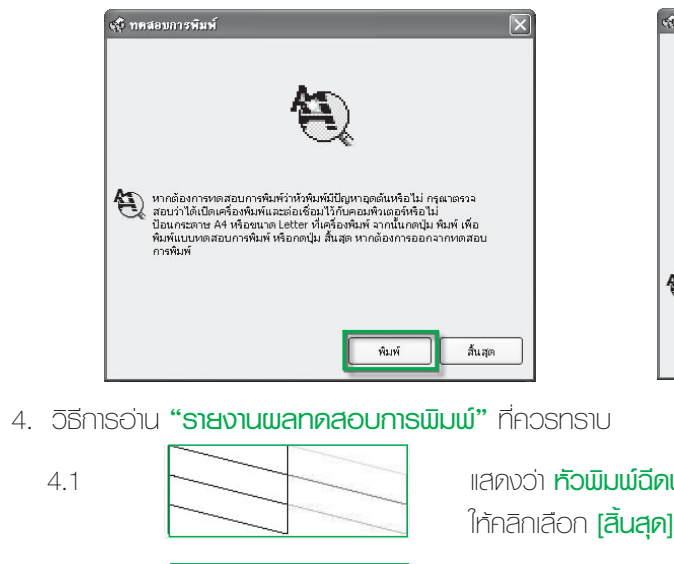

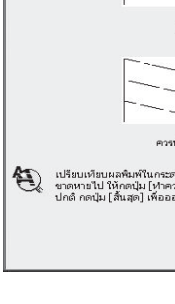

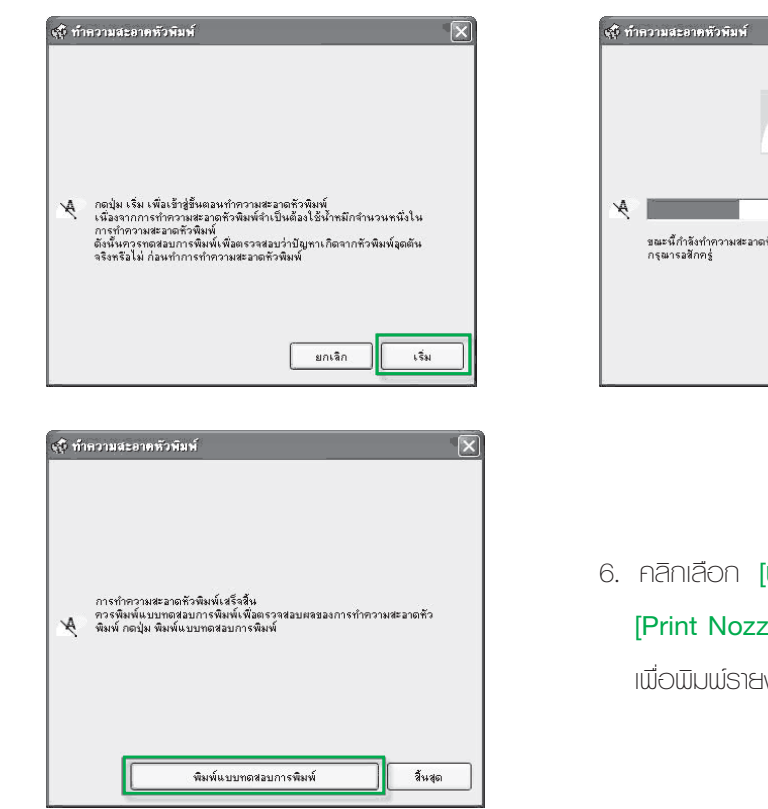

#### ข้อสังเกตเพิ่มเติม

- 1. กรณีทัวพิมพ์อุดตันเพียงเล็กน้อย หรือ ไม่ได้เปิดเครื่องใช้งานเป็นเวลานาน ค 1 ถึง 2 รอบ สังเกตว่าผลการทดสอบที่ได้จะมีจำนวนเส้นสีเพิ่มขึ้นจนครบทุกเ
- 2. กรณีทำความสะอาดทั่วพิมพ์ซ้ำครบ 2 รอบ แล้วพลการทดสอบยังไม่เป็นปกติ
  - 2.1 ให้ปิดเครื่องพิมพ์ รอประมาณ 5 10 นาที แล้วจึงเปิดเครื่องอีกเ
  - 2.2 เริ่มทดสอบการพิมพ์ตามขั้นตอนที่ 1 ถึง 7 อีกครั้ง หากจำนวนเล่ ท้วพิมพ์เกิดความเสียหาย ควรนำเครื่องเข้าตรวจสอบที่ศูนย์บริการ สามารถดูศูนย์บริการ ได้ที่ www.epson.co.th
- 3. ทากรายงานผลทดสอบการพิมพ์ มีจำนวนเส้นสีลดลงเรื่อยๆ แสดงว่าน้ำหมึก ตลับน้ำหมึกเอปสันแท้ตลับใหม่ แทนตลับสีที่เกิดปัญหา

(4) กรณีกระดาษติดในตัวเครื่อง

น่ากระดาษออก

ยกฝาสแกนเนอร์ค้างไว้

ເลื่อนขาตั้งພับลง

3 ปิดฟาเครื่องพรินเตอร์

(1)

(2)

| <u>วิธีการแก้ปัญหาเกี่ยวกับเครื่องพรินเตอร์</u>                                                                                                    |                                                                                                    |
|----------------------------------------------------------------------------------------------------|----------------------------------------------------------------------------------------------------|
| <u>เมื่อผลงานพิมพ์มีความพิดปกติ</u>                                                                                                    |                                                                                                    |
| เมื่อมีสีของงานพิมพ์บางสีขาคหายไป หรือ มีเส้นขาวเกิดบนผล                                                                                                    | ลงานพิมพ์ ควรทดสอบระบบการทำงานของทัวพิมพ์                                                                                                   |
| จากฟังก์ชั่นการทำงานของพรินเตอร์ไครเวอร์ที่เมนู <b>[ทดสอบ</b>                                                                                                    | <b>าารพิมพ์) - [Nozzle Check]</b> โดยมีขั้นตอนดังนี้                                                                                        |
| 1. เรียกให้งานพรินเตอร์ไครเวอร์                                                                                                    |                                                                                                    |
| > วนเดวส 2000/XP : คลิกเสอก Start (มุมสางชาย<br>Faxes คลิกเบลีขวาที่ไอคอนเครื่องบินแบ่<br>รี่สางสางชาย<br>ร้องบินแบ่                                                                                   | JUVVUITIW) > FIAM Settings > FIAM Printers and                                                                                              |
| <ul> <li>&gt; Julooá Vista : nāniãon Start &gt; nāniãon Co</li> </ul>                                                                                                    | ontrol Panel > คลิกเลือก Printers > คลิกเมาส์ขวาที่                                                                                         |
| ไอคอนเครื่องพิมพ์ 🥰 > คลิกคำสั่ง Printing                                                                                                    | Preferences                                                                                                    |
| 2. คลิกเลือกเมนู <b>[การบำรุงรักษา] – [Maintenance]</b> แล้ว                                                                                                    | คลิกเลือก 🔁 <b>[ทดสอบการพิมพ์] - [Nozzle Check]</b>                                                                                         |
| EPSON TX101 Printing Preferences                                                                                                    |                                                                                                    |
| 🔅 ทางลัด<br>🕲 กำหนดการพิมพ์ขั้นสูง 🗋 รูปแบบกา                                                                                                    | 🚔 ระบบการพิมพ์<br>รพิมพ์ 🥒 การปารุงรักษา                                                                                                    |
| EPSON Status Monitor 3<br>ตรวจสอบข้อผิดพลาดและแสดง                                                                                                    | ปริมาณป้าหมึก                                                                                                    |
| Mดสอบการทันท์<br>ตรวจสอบระบบนัดท์แหม็ก หรือ                                                                                                    | ชันมืองาแพิมพ์มีบางส่วนขาดหาย                                                                                                    |
| ทำความสะอาดหัวพัมพ์                                                                                                    | านสืบแหน้ได้รากหลสบเกาะพิเพ                                                                                                    |
| แนะนำให้ทำความสะอาดหัวพิมพ์<br>ปรับสาแหน่งของหัวพิมพ์                                                                                                    |                                                                                                    |
| เปลี่ยนเตลับน้ำหมัก                                                                                                    | ญหาเส้นในแนวตั้งไม่ตรง                                                                                                    |
| รั <b>รวิ</b> ใช้เมื่อต้องการเปลี่ยนตลับหมีก<br>หรือหมดแล้ว                                                                                                    | หม่ ทั้งกรณีที่เคลับหมึกใกล้จะหมด                                                                                                    |
| หาครามสะอาด Paper Suide<br>หาครามสะอาด Paper Guide ก                                                                                                    | ณ์พบหนักเปื้อนบนกระดาษ                                                                                                    |
| Version 6.60                                                                                                    | Speed & Progress<br>อัพเตทเไดร์เวอร์                                                                                                    |
| OK Cano                                                                                                    | el Apply Help                                                                                                    |
| <ol> <li>คลิกเลือก [พิมพ์] - [Print] เพื่อพิมพ์ "รายงานผลกดสอบการพิมพ์"</li> </ol>                                                                                                    |                                                                                                    |
| งรุงิ ทดสอบการพิมพ์                                                                                                    | ง(รุ ทุษแต่งบาวหมพ์                                                                                                    |
| Are                                                                                                    |                                                                                                    |
| <i>e</i>                                                                                                    | หลงดูสอบปกติ                                                                                                    |
| หากต้องการทดสอบการพิมพ์ว่าทั่วพิมพ์มีปัญหาอุดดันเพื่อไม่ กรุณาดรวจ<br>สอบว่าได้เป็นตร้องพิมพ์และต่อเรื่อนไว้กับคอมพิทตอก็พื้อไม่<br>สอบว่าได้เป็นตร้องพิมพ์และต่อเรื่อนไว้กับคอมพิทตอก็พิยไม่          |                                                                                                    |
| อออการอาส อาหารารออกเมาต่ายจะอาหารออการออการออการออการออการออการออการ                                                                                                    | คระหว่างของและอากหัวกับทั<br>(1)                                                                                                    |
|                                                                                                    | <ul> <li>ชาติทหายไป ให้กลุปม (ปาความสะอาดหัสพิมพี) แต่หากพบว่าแสพิมพ์ออกมาคพบ<br/>ปกติ กลปุม (สิ้นสุด) เพื่อออกจากหลาสอบการทีมพั</li> </ul> |
| พิมพ์ สิ้นสุด                                                                                                    | (ปายาวนมะอาท) สิ้นมุต                                                                                                    |
| <ol> <li>3ิธีการอ่าน <b>"รายงานผลทดสอบการพิมพ์"</b> ที่ควรทราบ</li> </ol>                                                                                                    |                                                                                                    |
| 4.1 แสคงว่า <b>ทัวมิเ</b>                                                                                                    | เพ่ฉีดพ่นน้ำหมึกทำงานเป็นปกติ<br>ไม่สอง [Finiah]                                                                                            |
|                                                                                                    | เปลุ่ม) - (Finish)                                                                                                    |
| 4.2 - [Clean] IIIde 1                                                                                                    | เพฉดพนนาหมกมการอุดตน เทคลกเลอก (ทาความละอาด)<br>ทำความสะอาดหัวพิมพ์ โดยดขั้นตอนกัดไปในข้อ 5                                                 |
|                                                                                                    |                                                                                                    |
| 5. Aaniaon <b>[ISU] - [Start]</b> Iwoisus:Uumismindiu a:o                                                                                                    |                                                                                                    |
| <ol> <li>ทำหวามสะอาดตัวพิมพ์</li> </ol>                                                                                                    | ชาวามสะอาดหัวหิมพ์                                                                                                    |
|                                                                                                    | A                                                                                                    |
|                                                                                                    |                                                                                                    |
| คอปุ่ม เริ่ม เพื่อเข้าสู่ขึ้นตอนกำความสะอาดหัวพิมพ์<br>เมื่อเขากกรรทำความสะอาดหัวพิมพ์<br>กรรทำความสะอาตรัวพิมพ์<br>ดัยนั้นควรรกดสะอบกรรพิมพ์เพื่อตรวจสะอบว่าปัญหาเกิดจากหัวพิมพ์มุลดัน                | 2 และนี้/ก็เรียงกำความสะมาดหัวพิมพ์                                                                                                    |
| จริงหรือไม่ ก่อนทำการทำหว่ามสะอาดหว่ามีมห                                                                                                    | กรุษารงสุขทร                                                                                                    |
| ยกเจิก เริ่ม                                                                                                    |                                                                                                    |
|                                                                                                    |                                                                                                    |
| ญริ ทำหวามสะอาดพัวพิมพ์                                                                                                    |                                                                                                    |
|                                                                                                    |                                                                                                    |
| การทำความสะอาดตัวพิมพ์เสร็จสิ้น                                                                                                    | <ol> <li>คลิกเลือก (พิมพ์แบบทดสอบการพิมพ์) -</li> </ol>                                                                                     |
| <ul> <li>ควรพิมพ์แบบทดสอบการพิมพ์เพ็มพื่อตรวสอบคลของการทำความสะอาดทั่ว</li> <li>พิมพ์ กลปุ่ม พิมพ์แบบทดสอบการพิมพ์</li> </ul>                                                                          | [Print Nozzle Check Pattern]                                                                                                    |
|                                                                                                    | ເພື່ວພົມພ໌ຣາຮນານ                                                                                                    |
| Autoursea Auto                                                                                                    |                                                                                                    |
|                                                                                                    |                                                                                                    |
| <ol> <li>เปรียบเทียบ "รายงานผลทดสอบการพิมพ์" ตามที่ได้กล<br/>ที่ 5 จึง 7</li> </ol>                                                                                                    | ก่าวในข้อ 4 หากผลที่ได้เป็นตามข้อ 4.2 ให้ทำซ้ำ ขั้นตอน                                                                                      |
|                                                                                                    |                                                                                                    |
| ນັດສັນເຄຫເພີ່ມເຫັນ                                                                                                    |                                                                                                    |
|                                                                                                    |                                                                                                    |
| <ol> <li>กรณีทัวมิมพ์อุดตันเพียงเล็กน้อย หรือ ไม่ได้เปิดเครื่อง</li> </ol>                                                                                                    | งไช้งานเป็นเวลานาน ควรทำขั้นตอนที่ 4 ถึง 7 ช้ำอีก                                                                                           |
| <ol> <li>กง 2 รอบ สงเกตวาพลการกดสอบทิโด้จะมีจำนวนเส้นสีเพิ่มขึ้นจนครบทุกเส้นสี</li> <li>กรณ์กำความสะอาชกับพิพพ์ร้อยน 2 รอบ แล้วและอาจกลอบแล้งไม่เป็นปลด แต่มีอำเภอ แต่มีสีเพิ่มขึ้นเลื้องเต</li> </ol> |                                                                                                    |
| 2.1 ให้ปีกเครื่องพิมพ์ รอประมาณ 5 - 10 นาที แล้วจึงเปิกเครื่องอีกครั้ง                                                                                                    |                                                                                                    |
| 2.2 เริ่มทดสอบการพิมพ์ตามขั้นตอนที่ 1 ถึง 7 อีกครั้ง หากจำนวนเส้นสียังออกไม่ครบ แสดงว่า                                                                                                    |                                                                                                    |
| ทัวพิมพ์เกิดความเสียทาย ควรนำเครื่องเข้าตรวจสอบที่ศูนย์บริการมาตรฐานเอปสัน                                                                                                    |                                                                                                    |
| สามารถดูศูนส์บริการ ได้ที่ www.epson.co.th                                                                                                    |                                                                                                    |
| 3. ทากรายงานผลทคสอบการพิมพ์ มีจำนวนเส้นสีลคลงเรื่อยๆ แสดงว่าน้ำหมึกใกล้หมด ให้ทำการเปลี่ยน                                                                                                    |                                                                                                    |
| ตลับน้ำหมึกเอปสันแท้ตลับใหม่ แทนตลับสีที่เกิดปัญหา                                                                                                    |                                                                                                    |
|                                                                                                    |                                                                                                    |

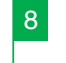